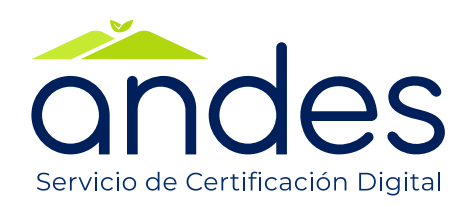

# MANUAL DE USO E INSTALACIÓN TOKEN VIRTUAL 2024

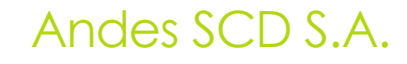

| Servicio de Certificación Digital | MANUAL DE USO E INSTALACIÓN<br>TOKEN VIRTUAL | Fecha de vigencia:                  | 21/08/2024                       |
|-----------------------------------|----------------------------------------------|-------------------------------------|----------------------------------|
|                                   |                                              | Versión:                            | 4                                |
|                                   |                                              | Clasificación de la<br>información: | Público                          |
|                                   |                                              | Elaboró:                            | Asesor de Soporte<br>Técnico     |
|                                   |                                              | Revisó:                             | Coordinador Contact<br>Center    |
|                                   |                                              | Aprobó:                             | Gerente Comercial y<br>Marketing |

# 1. Objetivo

Este manual tiene como objetivo proporcionar una guía detallada para la instalación y uso del software destinado a la firma de documentos mediante certificados emitidos en formato de token virtual.

# 2. Alcance

Este documento está dirigido al usuario final que necesite utilizar certificados emitidos en formato token virtual. Así mismo permite proporcionar instrucciones precisas para llevar a cabo el proceso de manera efectiva.

# 3. Responsables

- ✓ Asesor de Soporte Técnico.
- ✓ Coordinador Contact Center.

# 4. Definiciones

**Token Virtual:** formato de entrega del certificado que permite la firma digital de documentos sin la necesidad de contar con un token físico.

**Driver:** componente de software para los sistemas operativos Windows que permite interactuar con su certificado entregado en formato token virtual.

#### 5. Desarrollo

**5.1.** Una vez se haya generado la emisión de su certificado usted recibirá un correo electrónico con la notificación de emisión de certificado la cual incluye los datos requeridos para hacer uso de su certificado en token virtual.

| Servicio de Certificación Digital | MANUAL DE USO E INSTALACIÓN<br>TOKEN VIRTUAL | Fecha de vigencia:                  | 21/08/2024                       |
|-----------------------------------|----------------------------------------------|-------------------------------------|----------------------------------|
|                                   |                                              | Versión:                            | 4                                |
|                                   |                                              | Clasificación de la<br>información: | Público                          |
|                                   |                                              | Elaboró:                            | Asesor de Soporte<br>Técnico     |
|                                   |                                              | Revisó:                             | Coordinador Contact<br>Center    |
|                                   |                                              | Aprobó:                             | Gerente Comercial y<br>Marketing |
|                                   |                                              | ·                                   |                                  |

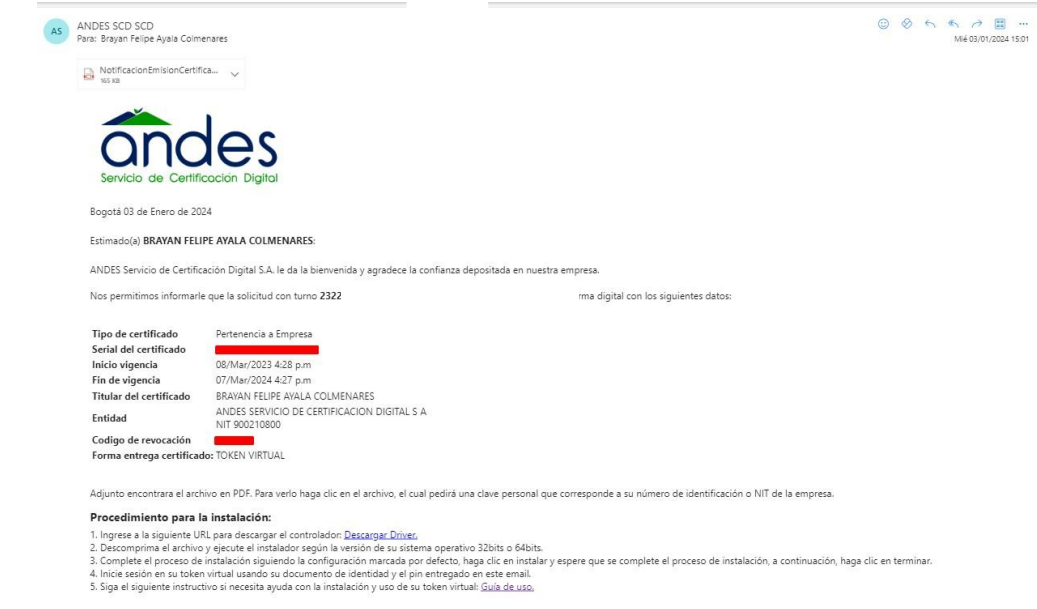

Por favor, abra el documento adjunto para obtener el PIN de su certificado digital. Por motivos de seguridad, este archivo PDF está protegido con contraseña. La contraseña para desbloquearlo es el número de identificación del titular del certificado. Asegúrese de manejar esta información de manera confidencial y evite compartirla con terceros.

**Nota:** Dentro del cuadro de color rojo, encontrará el PIN correspondiente a su certificado.

| Servicio de Certificación Digital | MANUAL DE USO E INSTALACIÓN<br>TOKEN VIRTUAL | Fecha de vigencia:                  | 21/08/2024                       |
|-----------------------------------|----------------------------------------------|-------------------------------------|----------------------------------|
|                                   |                                              | Versión:                            | 4                                |
|                                   |                                              | Clasificación de la<br>información: | Público                          |
|                                   |                                              | Elaboró:                            | Asesor de Soporte<br>Técnico     |
|                                   |                                              | Revisó:                             | Coordinador Contact<br>Center    |
|                                   |                                              | Aprobó:                             | Gerente Comercial y<br>Marketing |

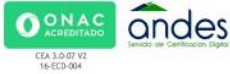

#### NOTIFICACIÓN DE EMISIÓN DE CERTIFICADO

En Bogotá, Colombia a 08 del mes Marzo de 2023.

| EMISOR DEL CERTIFICADO |                                                                      |  |  |
|------------------------|----------------------------------------------------------------------|--|--|
| Razón social           | Andes Servicio de Certificación Digital S.A.                         |  |  |
| NIT                    | 900.210.800-1                                                        |  |  |
| Página web             | https://www.andesscd.com.co                                          |  |  |
| Domicilio              | Ac 26 # 69C 03 Torre B Of 701 Edificio Capital Center II, Bogotá D.C |  |  |
| Teléfono               | (571) 7456884                                                        |  |  |
| Correo electrónico     | info@andesscd.com.co                                                 |  |  |

| INFORMACION DEL CERTIFICADO EMITIDO     |                                                              |  |  |
|-----------------------------------------|--------------------------------------------------------------|--|--|
| Tipo de certificado                     | Pertenencia A Empresa Turno 232276                           |  |  |
| Referencia PC OID                       | 1.3.6.1.4.1.31304.1.2.5.6.0                                  |  |  |
| Serial del certificado                  | 3F:9A:3D:B2:4D:0F:1C:57                                      |  |  |
| Inicio de vigencia                      | 2023-03-08                                                   |  |  |
| Fin de vigencia                         | 2024-03-07                                                   |  |  |
| Codigo revocación                       | 2648646                                                      |  |  |
| Titular del certificado                 | BRAYAN FELIPE AYALA COLMENARES<br>CC 1073710242              |  |  |
| Dirección                               | Ac. 26 #69c 03,<br>COLOMBIA - BOGOTA D.C BOGOTA              |  |  |
| Entidad                                 | ANDES SERVICIO DE CERTIFICACION DIGITAL S A<br>NIT 900210800 |  |  |
| Forma entrega certificado               | TOKEN VIRTUAL                                                |  |  |
| PIN para hacer uso de su<br>certificado |                                                              |  |  |

#### 6. Instalación Ecosing

**6.1.** Haga clic en 'Descargar EcoSign'; se descargará un archivo comprimido en formato .ZIP; proceda a descomprimirlo.

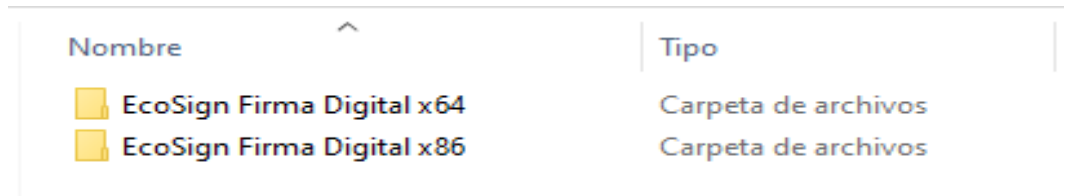

**6.2.** Dentro del archivo ZIP, encontrará distintas versiones del software de instalación según su sistema operativo. El archivo 'EcoSign Firma Digital x64' es para sistemas

| servicio de Certificación Digital | MANUAL DE USO E INSTALACIÓN<br>TOKEN VIRTUAL | Fecha de vigencia:                  | 21/08/2024                       |
|-----------------------------------|----------------------------------------------|-------------------------------------|----------------------------------|
|                                   |                                              | Versión:                            | 4                                |
|                                   |                                              | Clasificación de la<br>información: | Público                          |
|                                   |                                              | Elaboró:                            | Asesor de Soporte<br>Técnico     |
|                                   |                                              | Revisó:                             | Coordinador Contact<br>Center    |
|                                   |                                              | Aprobó:                             | Gerente Comercial y<br>Marketing |

operativos de 64 bits, y 'EcoSign Firma Digital x86' es para sistemas operativos de 32 bits. Para identificar la versión de su sistema operativo, presione las teclas Windows + Pause en su teclado.

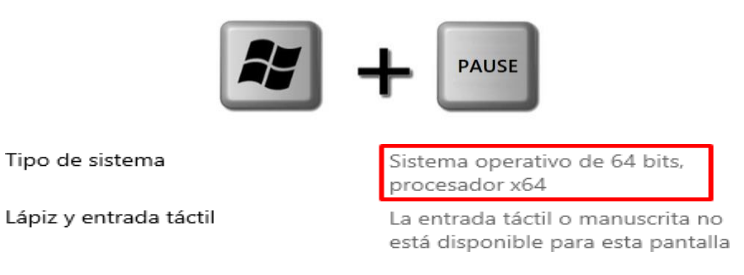

**6.3.** Ejecute el instalador correspondiente a la versión de su sistema operativo, previamente identificada. Haga clic en el ejecutable llamado Setup.exe.

| Nombre        | ^ | Fecha de modificación | Тіро             | Tamaño    |
|---------------|---|-----------------------|------------------|-----------|
| 🛃 EcoSign.msi |   | 17/01/2024 3:27 p. m. | Paquete de Windo | 10.946 KB |
| 📚 setup.exe   |   | 17/01/2024 3:27 p. m. | Aplicación       | 576 KB    |

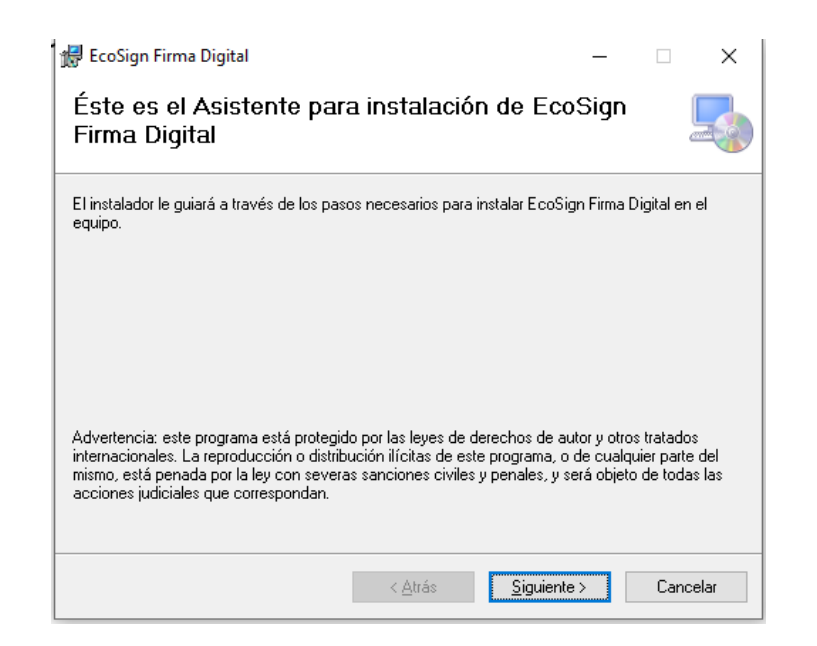

| Servicio de Certificación Digital | MANUAL DE USO E INSTALACIÓN<br>TOKEN VIRTUAL | Fecha de vigencia:                  | 21/08/2024                       |
|-----------------------------------|----------------------------------------------|-------------------------------------|----------------------------------|
|                                   |                                              | Versión:                            | 4                                |
|                                   |                                              | Clasificación de la<br>información: | Público                          |
|                                   |                                              | Elaboró:                            | Asesor de Soporte<br>Técnico     |
|                                   |                                              | Revisó:                             | Coordinador Contact<br>Center    |
|                                   |                                              | Aprobó:                             | Gerente Comercial y<br>Marketing |

**6.4.** Continúe el proceso de instalación indicando si se instalara para el usuario actual o para todos los usuarios.

| 🛃 EcoSign Firma Digital                                                                               | -        |             | ×        |
|----------------------------------------------------------------------------------------------------|----------|-------------|----------|
| Seleccionar carpeta de instalación                                                                    |          |             | 5        |
| El instalador instalará EcoSign Firma Digital en la siguiente carpeta.                                |          |             |          |
| Para instalarlo en esta carpeta haga clic en "Siguiente". Para instalarlo en u<br>clic en "Examinar". | ina car  | peta distir | nta haga |
| <u>C</u> arpeta:                                                                                      |          |             |          |
| C:\Program Files\Andes Servicios de Certificacion Digital\EcoSign Fin                                 |          | Examina     | r        |
|                                                                                                    | Esp      | bacio en c  | lisco    |
| Instalar EcoSign Firma Digital sólo para este usuario o para todos los usua                           | arios de | e este equ  | iipo:    |
| ○ Para todos los usuarios                                                                             |          |             |          |
| ● Sólo para este usuario                                                                              |          |             |          |
| < Atrás Siguiente                                                                                     | >        | Can         | celar    |

**6.5.** Confirme el proceso de instalación dando clic en siguiente.

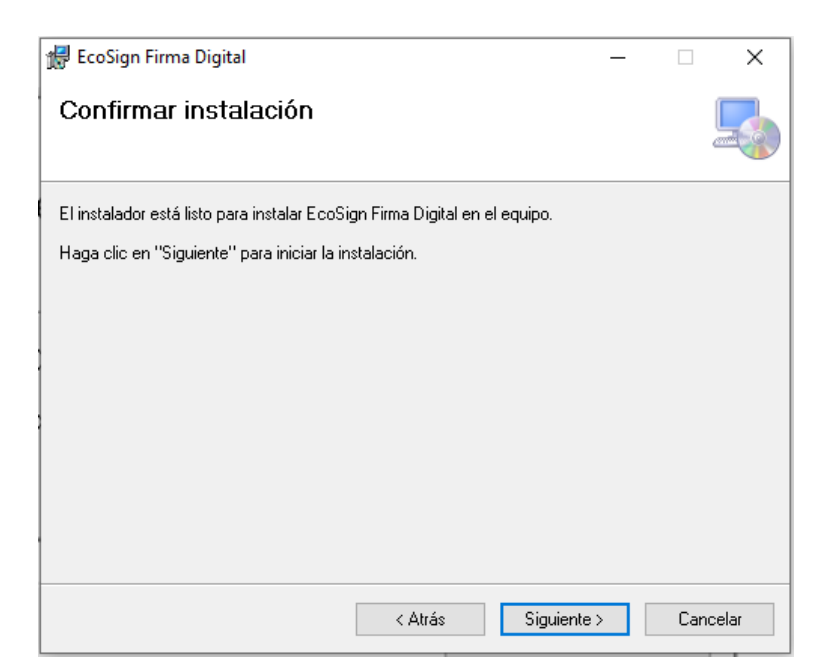

| Servicio de Certificación Digital | MANUAL DE USO E INSTALACIÓN<br>TOKEN VIRTUAL | Fecha de vigencia:                  | 21/08/2024                       |
|-----------------------------------|----------------------------------------------|-------------------------------------|----------------------------------|
|                                   |                                              | Versión:                            | 4                                |
|                                   |                                              | Clasificación de la<br>información: | Público                          |
|                                   |                                              | Elaboró:                            | Asesor de Soporte<br>Técnico     |
|                                   |                                              | Revisó:                             | Coordinador Contact<br>Center    |
|                                   |                                              | Aprobó:                             | Gerente Comercial y<br>Marketing |

Nota: La aplicación requiere permisos de administrador para su correcta instalación.

**6.6.** Una vez se ha completado la instalación usted encontrara el siguiente icono en el escritorio.

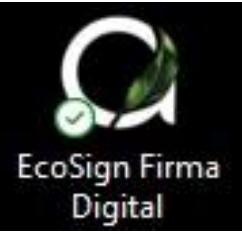

# 7. Autenticación

7.1. Haga doble clic sobre el icono de EcoSign, luego seleccione su tipo de documento e ingrese con las credenciales entregadas en el correo electrónico.

| andes TECNOLOGÍA VERDE PARA EL CUIL          |                                                         |
|----------------------------------------------|---------------------------------------------------------|
| A STATE AND A                                | A TARLES                                                |
| <b>BIENVENIDO</b><br>Digita tus credenciales |                                                         |
| BCédula de ciudadanía ⊡                      |                                                         |
| 8 1073710242                                 |                                                         |
| lngresar                                     | ECOSIGN<br>FIRMA DIGITAL                                |
| S & U. 111 & U. 111 O                        | Version 1.0- Andes Servicio de Certificación Digital SA |

**Nota:** En el primer inicio de sesión, se instalarán los certificados de la cadena de confianza de ANDES SCD S.A. Haga clic en 'Sí' para proceder con la instalación.

| Servicio de Certificación Digital |                                              | Fecha de vigencia:                  | 21/08/2024                       |
|-----------------------------------|----------------------------------------------|-------------------------------------|----------------------------------|
|                                   |                                              | Versión:                            | 4                                |
|                                   | MANUAL DE USO E INSTALACIÓN<br>TOKEN VIRTUAL | Clasificación de la<br>información: | Público                          |
|                                   |                                              | Elaboró:                            | Asesor de Soporte<br>Técnico     |
|                                   |                                              | Revisó:                             | Coordinador Contact<br>Center    |
|                                   |                                              | Aprobó:                             | Gerente Comercial y<br>Marketing |
|                                   | Advertencia de seguridad                     | ×                                   |                                  |

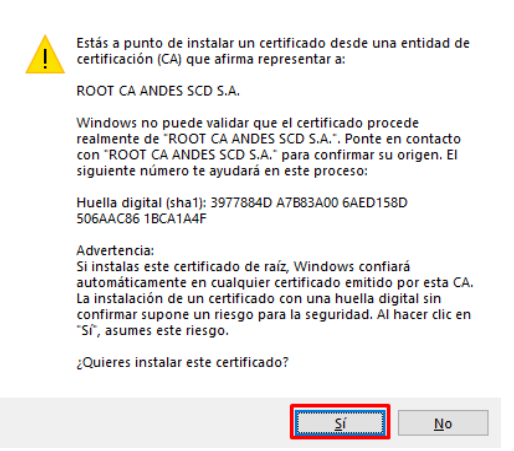

7.2. El sistema le mostrara una ventana con los datos de su certificado y el tiempo de sesión restante, esta ventana debe mantenerse activa para poder hacer uso de su certificado. Si el tiempo de sesión expira deberá iniciar sesión nuevamente.

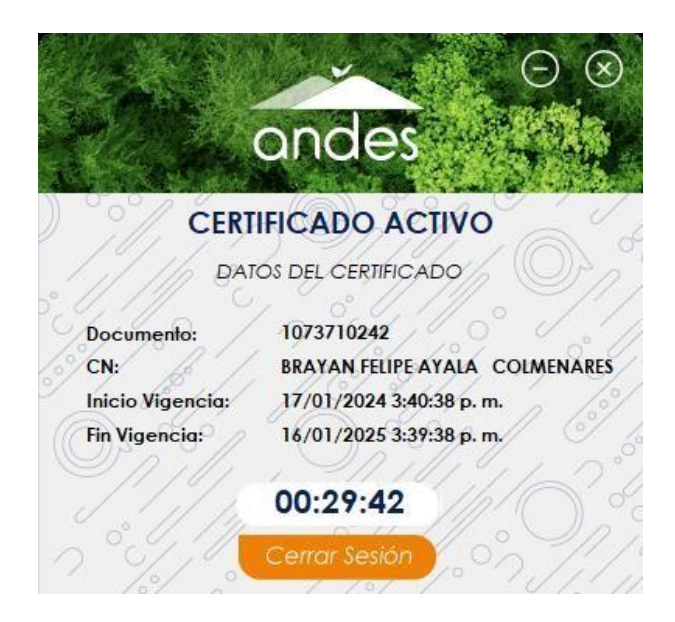

| servicio de Certificación Digital | MANUAL DE USO E INSTALACIÓN<br>TOKEN VIRTUAL | Fecha de vigencia:                  | 21/08/2024                       |
|-----------------------------------|----------------------------------------------|-------------------------------------|----------------------------------|
|                                   |                                              | Versión:                            | 4                                |
|                                   |                                              | Clasificación de la<br>información: | Público                          |
|                                   |                                              | Elaboró:                            | Asesor de Soporte<br>Técnico     |
|                                   |                                              | Revisó:                             | Coordinador Contact<br>Center    |
|                                   |                                              | Aprobó:                             | Gerente Comercial y<br>Marketing |

**7.3.** Proceda a utilizar su certificado para firmar sus documentos. Su certificado en token virtual funciona de manera similar a un certificado en token físico, lo que le permitirá utilizar herramientas como AndesSigner o Adobe para firmar sus documentos.

**Nota:** Consulte la sección Manuales de nuestro sitio web para conocer más sobreel uso de su certificado: <u>https://www.andesscd.com.co/manuales-de-usuario/</u>

# 8. Cambio de PIN (contraseña) del certificado digital en formato Token Virtual

#### **8.1.** Instrucciones Iniciales

Una vez haya iniciado sesión, diríjase a la parte superior derecha y seleccione "Cambiar PIN".

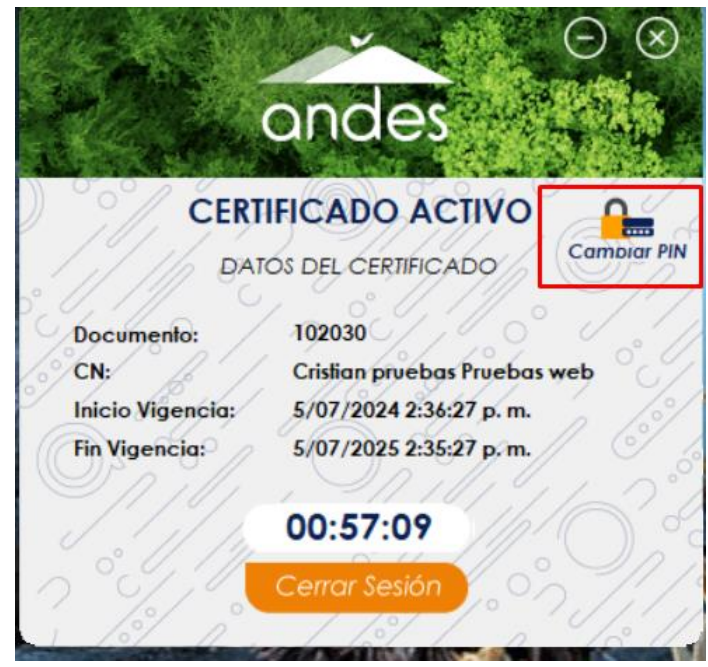

#### 8.2 Ingreso de Contraseñas

• Ingrese la contraseña actual con la que inició sesión en el software.

| <b>Servicio de Certificación Digital</b> | MANUAL DE USO E INSTALACIÓN<br>TOKEN VIRTUAL | Fecha de vigencia:                  | 21/08/2024                       |
|------------------------------------------|----------------------------------------------|-------------------------------------|----------------------------------|
|                                          |                                              | Versión:                            | 4                                |
|                                          |                                              | Clasificación de la<br>información: | Público                          |
|                                          |                                              | Elaboró:                            | Asesor de Soporte<br>Técnico     |
|                                          |                                              | Revisó:                             | Coordinador Contact<br>Center    |
|                                          |                                              | Aprobó:                             | Gerente Comercial y<br>Marketing |

 Luego, introduzca una nueva contraseña de 10 dígitos, la cual puede incluir una combinación de mayúsculas, minúsculas, números y los siguientes caracteres permitidos: @!%\*?+&;#.

|                         | andes                                               | $\Theta$    | a an       | andes                      |  |
|-------------------------|-----------------------------------------------------|-------------|------------|----------------------------|--|
| CERT                    | IFICADO ACTIVO                                      |             | PIN Actual | CAMBIAR PIN                |  |
| DAI                     | TOS DEL CERTIFICADO                                 | Campiar PIN | 6          | •••••                      |  |
| Documento:              | 102030                                              | 0.1         | PIN Nuevo  | (Debe contener 10 dígitos) |  |
| CN:<br>Inicio Vigencia: | Cristian prvebas Prvebas<br>5/07/2024 2:36:27 p. m. | web         | ٦          | •••••                      |  |
| Fin Vigencia:           | 5/07/2025 2:35:27 p.m.                              | / 0 /       | Confirmar  | PIN Nuevo                  |  |
|                         | 00:51:32                                            | 6           | ٦          | •••••                      |  |
|                         | Cerrar Sesión                                       |             | Ace        | eptar Cancelar             |  |

### 8.3 Confirmación del Cambio

- Una vez haya ingresado los datos requeridos, haga clic en "Aceptar".
- Aparecerá un mensaje indicando que su PIN ha sido actualizado.
- Podrá seguir utilizando su certificado digital con normalidad.

| MANUAL DE USO E INSTALACIÓN<br>TOKEN VIRTUAL       Versión:       4         Clasificación de la<br>información:       Público         Elaboró:       Asesor de Soporte<br>Técnico         Revisó:       Coordinador Contact<br>Center         Aprobó:       Gerente Comercial y<br>Markating        | Servicio de Certificación Digital | MANUAL DE USO E INSTALACIÓN<br>TOKEN VIRTUAL | Fecha de vigencia:                  | 21/08/2024                       |
|----------------------------------------------------------------------------------------------------|-----------------------------------|----------------------------------------------|-------------------------------------|----------------------------------|
| MANUAL DE USO E INSTALACIÓN<br>TOKEN VIRTUAL         Clasificación de la<br>información:         Público           Elaboró:         Asesor de Soporte<br>Técnico           Revisó:         Coordinador Contact<br>Center           Aprobó:         Gerente Comercial y<br>Markating                 |                                   |                                              | Versión:                            | 4                                |
| Servicio de Certificación Digital       TOKEN VIRTUAL       Elaboró:       Asesor de Soporte         Servicio de Certificación Digital       TOKEN VIRTUAL       Elaboró:       Coordinador Contact         Center       Coordinador Contact       Center         Aprobó:       Gerente Comercial y |                                   |                                              | Clasificación de la<br>información: | Público                          |
| Revisó: Coordinador Contact<br>Center<br>Aprobó: Gerente Comercial y                                                                                                    |                                   |                                              | Elaboró:                            | Asesor de Soporte<br>Técnico     |
| Aprobó: Gerente Comercial y                                                                                                    |                                   |                                              | Revisó:                             | Coordinador Contact<br>Center    |
| Markening                                                                                                    |                                   |                                              | Aprobó:                             | Gerente Comercial y<br>Marketing |

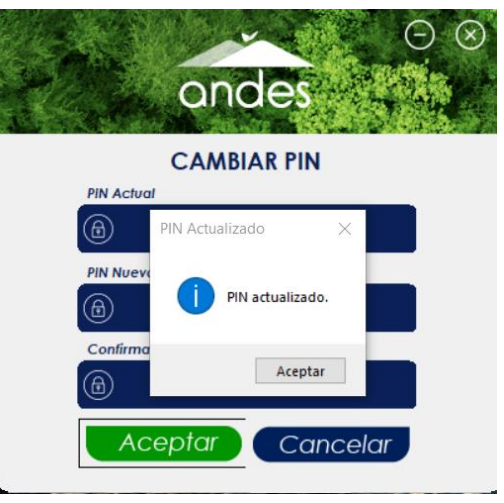

# 9. Configuración de Proxy (Solo si es necesario según la política de su entidad)

**Nota:** La configuración del Proxy solo será necesaria si su administrador de sistemas ha implementado esta opción en la red o si se presenta el siguiente error específico.

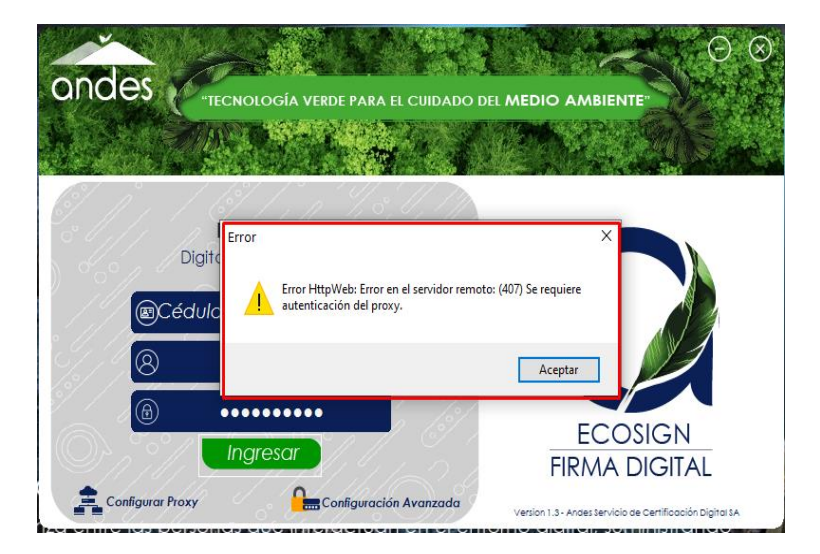

#### Pasos para configurar el Proxy en EcoSign:

- 9.1. Acceso a la configuración de Proxy:
  - En la ventana inicial de EcoSign, selecciona la opción "Configurar Proxy".

| Servicio de Certificación Digital | MANUAL DE USO E INSTALACIÓN<br>TOKEN VIRTUAL | Fecha de vigencia:                  | 21/08/2024                       |
|-----------------------------------|----------------------------------------------|-------------------------------------|----------------------------------|
|                                   |                                              | Versión:                            | 4                                |
|                                   |                                              | Clasificación de la<br>información: | Público                          |
|                                   |                                              | Elaboró:                            | Asesor de Soporte<br>Técnico     |
|                                   |                                              | Revisó:                             | Coordinador Contact<br>Center    |
|                                   |                                              | Aprobó:                             | Gerente Comercial y<br>Marketing |

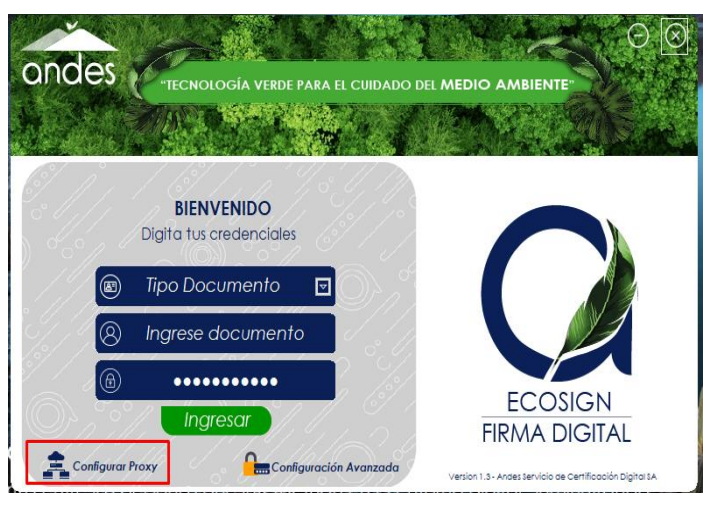

#### 9.2. Ingresar los detalles del Proxy:

- Introduce la URL y el puerto proporcionado por tu administrador de sistemas.
- Introduce el **nombre de usuario** configurado para el Proxy.
- Introduce la contraseña asignada para el uso del Proxy.

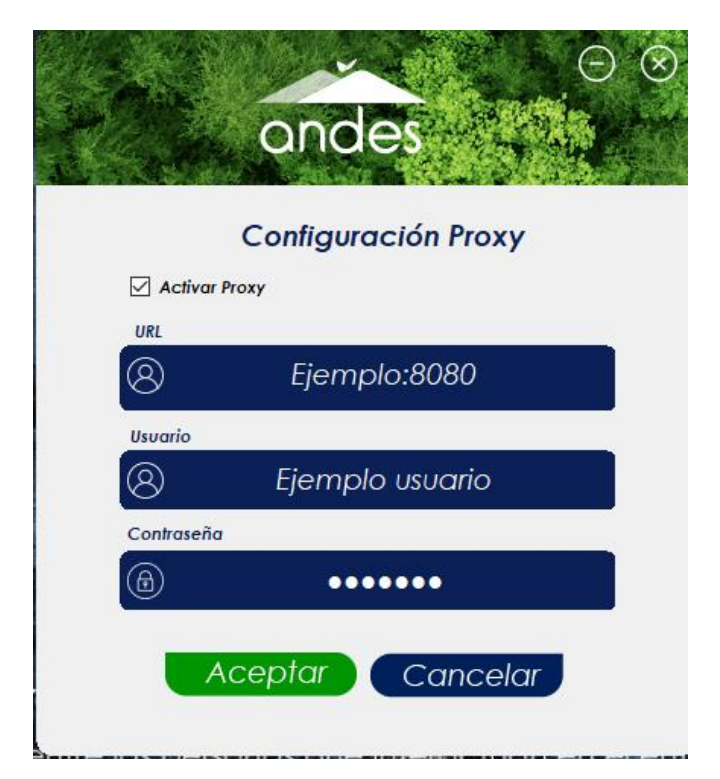

| Servicio de Certificación Digital | MANUAL DE USO E INSTALACIÓN<br>TOKEN VIRTUAL | Fecha de vigencia:                  | 21/08/2024                       |
|-----------------------------------|----------------------------------------------|-------------------------------------|----------------------------------|
|                                   |                                              | Versión:                            | 4                                |
|                                   |                                              | Clasificación de la<br>información: | Público                          |
|                                   |                                              | Elaboró:                            | Asesor de Soporte<br>Técnico     |
|                                   |                                              | Revisó:                             | Coordinador Contact<br>Center    |
|                                   |                                              | Aprobó:                             | Gerente Comercial y<br>Marketing |

### 9.3. Activar el Proxy:

• Marca la casilla de "Activar Proxy" ubicada en la esquina superior izquierda.

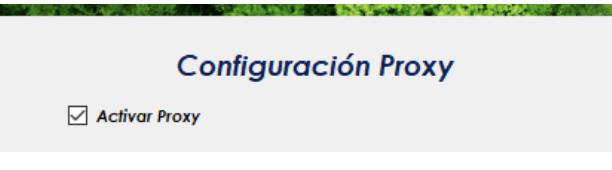

# 9.4. Guardar la configuración:

- Haz clic en "Aceptar" para confirmar la configuración.
- Luego, haz clic en "Cancelar" para finalizar y almacenar los cambios.

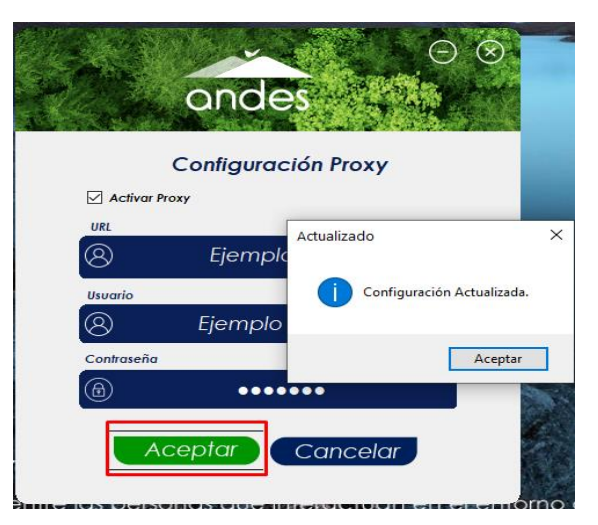

# 9.5. Iniciar sesión:

• Una vez configurado el Proxy, procede con el inicio de sesión en la aplicación.

| Servicio de Certificación Digital | MANUAL DE USO E INSTALACIÓN<br>TOKEN VIRTUAL | Fecha de vigencia:                  | 21/08/2024                       |
|-----------------------------------|----------------------------------------------|-------------------------------------|----------------------------------|
|                                   |                                              | Versión:                            | 4                                |
|                                   |                                              | Clasificación de la<br>información: | Público                          |
|                                   |                                              | Elaboró:                            | Asesor de Soporte<br>Técnico     |
|                                   |                                              | Revisó:                             | Coordinador Contact<br>Center    |
|                                   |                                              | Aprobó:                             | Gerente Comercial y<br>Marketing |

# 10. Certificados Función Pública Siff Nación

Para certificados de Función Pública SIFF Nación (Token virtual), el sistema generará en el primer inicio de sesión un código QR para autenticarse con un código OTP generado por Google Authenticator. Siga los siguientes pasos para su uso.

 ✓ Descargue Google Authenticator desde la Play Store (Android) o App Store (iOS) en su dispositivo móvil.

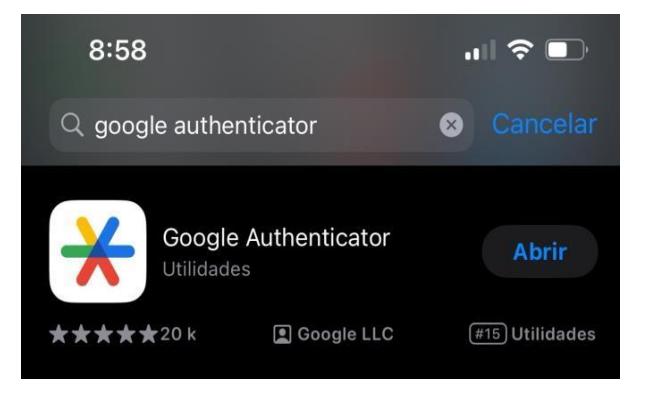

✓ Escanee el código QR generado por EcoSign

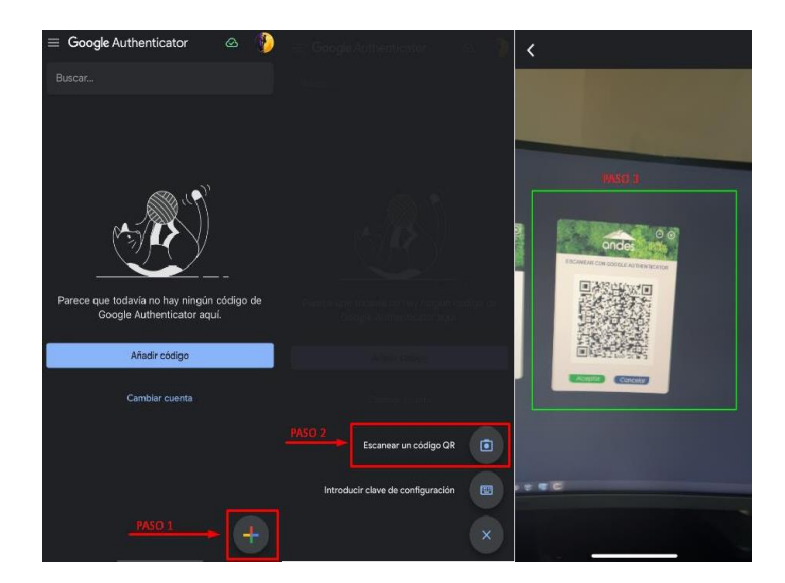

| <b>Servicio de Certificación Digital</b> | MANUAL DE USO E INSTALACIÓN<br>TOKEN VIRTUAL | Fecha de vigencia:                  | 21/08/2024                       |
|------------------------------------------|----------------------------------------------|-------------------------------------|----------------------------------|
|                                          |                                              | Versión:                            | 4                                |
|                                          |                                              | Clasificación de la<br>información: | Público                          |
|                                          |                                              | Elaboró:                            | Asesor de Soporte<br>Técnico     |
|                                          |                                              | Revisó:                             | Coordinador Contact<br>Center    |
|                                          |                                              | Aprobó:                             | Gerente Comercial y<br>Marketing |

 ✓ Haga clic en 'Aceptar', ingrese el código OTP generado por Google Authenticator y luego vuelva a hacer clic en 'Aceptar'.

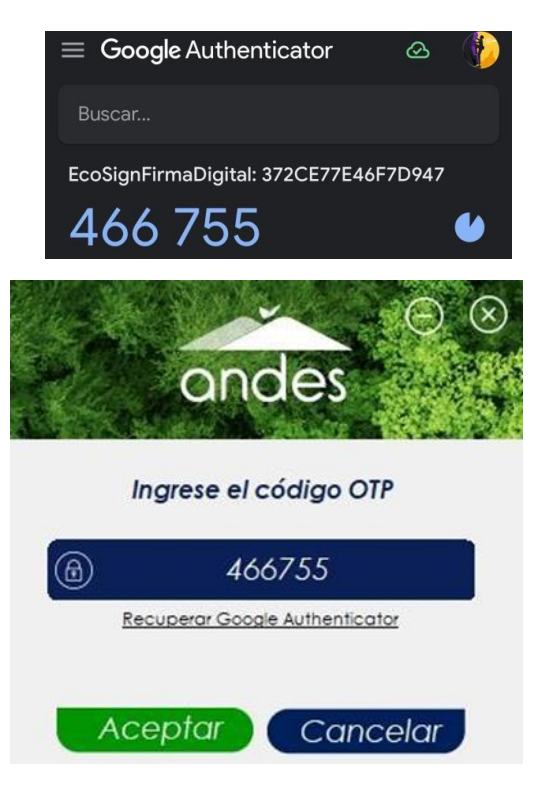

| Servicio de Certificación Digital | MANUAL DE USO E INSTALACIÓN<br>TOKEN VIRTUAL | Fecha de vigencia:                  | 21/08/2024                       |
|-----------------------------------|----------------------------------------------|-------------------------------------|----------------------------------|
|                                   |                                              | Versión:                            | 4                                |
|                                   |                                              | Clasificación de la<br>información: | Público                          |
|                                   |                                              | Elaboró:                            | Asesor de Soporte<br>Técnico     |
|                                   |                                              | Revisó:                             | Coordinador Contact<br>Center    |
|                                   |                                              | Aprobó:                             | Gerente Comercial y<br>Marketing |

El sistema le mostrará una ventana con los datos de su certificado y el tiempo de sesión restante.

|                  | ondes O                  |
|------------------|--------------------------|
| CERT             | IFICADO ACTIVO           |
| DAI              |                          |
| Documento:       | 1073710240               |
| CN:              |                          |
| Inicio Vigencia: | 17/01/2024 4:28:14 p. m. |
| Fin Vigencia:    | 16/01/2026 4:27:14 p. m. |
| °. []]           | Cerrar Sesión            |
| 18 nº            | 1/8/ 100/                |

**Nota:** Si no dispone del código OTP o el QR para generarlo, haga clic en 'Recuperar Google Authenticator'. Se enviará un correo electrónico al Email registrado en la

| servicio de Certificación Digital | MANUAL DE USO E INSTALACIÓN<br>TOKEN VIRTUAL | Fecha de vigencia:                  | 21/08/2024                       |
|-----------------------------------|----------------------------------------------|-------------------------------------|----------------------------------|
|                                   |                                              | Versión:                            | 4                                |
|                                   |                                              | Clasificación de la<br>información: | Público                          |
|                                   |                                              | Elaboró:                            | Asesor de Soporte<br>Técnico     |
|                                   |                                              | Revisó:                             | Coordinador Contact<br>Center    |
|                                   |                                              | Aprobó:                             | Gerente Comercial y<br>Marketing |

solicitud del certificado con el QR para la generación del OTP mediante Google Authenticator.

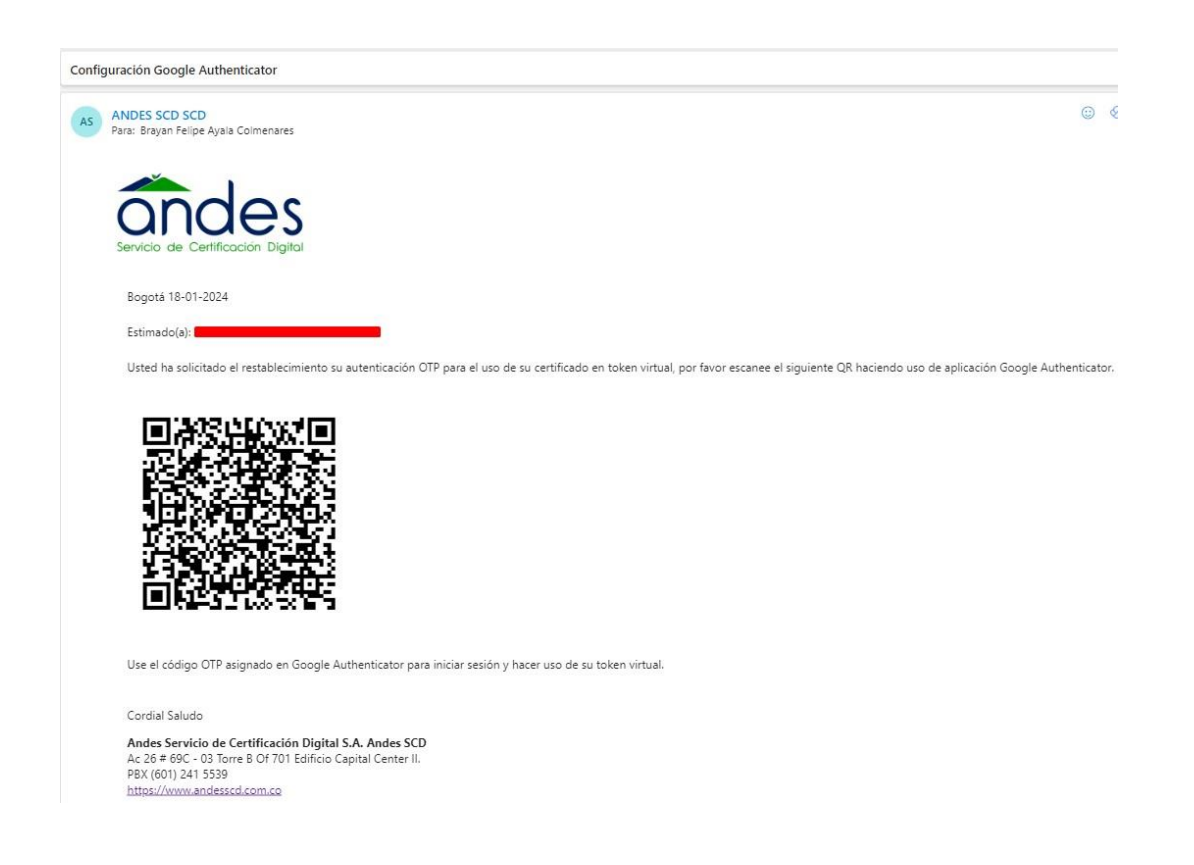

#### 11. Control de cambios

| Versión | Fecha      | Detalle                              | Responsable           |
|---------|------------|--------------------------------------|-----------------------|
|         |            |                                      | Coordinador de        |
| 1.0     | 1/07/2021  | Versión inicial del documento        | Soporte Técnico /     |
|         |            |                                      | Analista Senior SGI   |
|         |            | Se actualiza el diseño del documento | Analista Junior SGI / |
| 2       | 18/12/2023 | de acuerdo con la nueva imagen       | Asesor de Soporte     |
|         |            | corporativa de la compañía.          | Técnico               |

|                                   | MANUAL DE USO E INSTALACIÓN<br>TOKEN VIRTUAL | Fecha de vigencia:                  | 21/08/2024                       |
|-----------------------------------|----------------------------------------------|-------------------------------------|----------------------------------|
|                                   |                                              | Versión:                            | 4                                |
|                                   |                                              | Clasificación de la<br>información: | Público                          |
|                                   |                                              | Elaboró:                            | Asesor de Soporte<br>Técnico     |
| Servicio de Certificación Digital |                                              | Revisó:                             | Coordinador Contact<br>Center    |
|                                   |                                              | Aprobó:                             | Gerente Comercial y<br>Marketing |

|   |            | Se actualizan los cargos responsables<br>de documento.<br>Se actualiza el proceso al que<br>pertenece el documento, al área                                                                                                    |                                                                                     |
|---|------------|----------------------------------------------------------------------------------------------------|-------------------------------------------------------------------------------------|
|   |            | Se actualiza las imágenes en paso 1<br>del numeral 5 del presente manual.                                                                                                    |                                                                                     |
|   |            | <ul> <li>Se actualiza el objetivo y el<br/>alcance del manual</li> <li>Se actualiza de manera general</li> </ul>                                                                                                    | Asesor de Soporte<br>Técnico                                                        |
| 3 | 27/03/2024 | el manual por el cambio del<br>aplicativo de firma digital de<br>Elogic a Ecosing, describiendo el                                                                                                    | Coordinador de<br>Contact Center                                                    |
|   |            | paso a paso para su descarga y<br>el uso por parte del suscriptor.                                                                                                    | Profesional SGI                                                                     |
| 4 | 21/08/2024 | <ul> <li>Se incluye literal 8 Cambio de PIN<br/>(contraseña) del certificado<br/>digital en formato Token Virtual</li> <li>Se incluye literal 8.1 Instrucciones<br/>inciales</li> <li>Se incluye literal 8.2 Ingreso de<br/>contraseñas</li> <li>Se incluye literal 8.3 Confirmación<br/>del cambio</li> <li>Se incluyo el campo 9<br/>"Configuración del Proxy"</li> </ul> | Asesor de Soporte<br>Técnico<br>Coordinador de<br>Contact Center<br>Profesional SGI |